## Table des matières

| Proposer un catalogue | à un marché pour | lequel vous n'êtes pas administrateur | 3 |
|-----------------------|------------------|---------------------------------------|---|
|-----------------------|------------------|---------------------------------------|---|

## Proposer un catalogue à un marché pour lequel vous n'êtes pas administrateur

Vous pouvez trouver des marchés sur votre territoire, et accéder aux coordonnées des responsables de marché en vous rendant sur la page Producteurs du marché.

Vous avez créé votre premier catalogue. Vous le trouverez affiché sur la page CATALOGUES, accompagné d'un lien URL. Ce lien prend la forme suivante : http://app.cagette.net/catalog/XXX

Ce lien est votre proposition commerciale à partager à l'administrateur du marché avec lequel vous vous êtes entendus (il se peut que vous soyez vous-même l'administrateur du marché si vous en êtes le créateur).

Pour partager votre catalogue à un administrateur, vous avez 3 options :

• par message Cagette.net : dans le cas où l'administrateur vous envoie un message, vous recevrez une notification dans l'application et par e-mail. Celle-ci est accessible dans l'en-tête de la page.

Là, vous disposez d'un bouton pour lui adresser directement votre catalogue (cf. image). Il n'aura plus qu'à cliquer sur le lien pour faire la liaison du catalogue et ainsi vous autoriser à vendre sur ce marché

- par e-mail : copiez le lien URL via le bouton proposé, puis intégrez-le dans votre message.
- par téléphone (appel ou sms) : indiquez lui le code numérique de votre catalogue. Il n'aura qu'à le renseigner dans l'interface de son marché pour le retrouver et valider la liaison.

L'administrateur du marché pourra alors réaliser la liaison de votre catalogue à son marché. En faisant cette manipulation, il vous donne le droit de participer aux ventes de son marché.

Vous pouvez vous assurer que la liaison du catalogue a bien été effectuée en vous rendant sur l'onglet TABLEAU DE BORD de votre Espace Producteur. Vous verrez alors le marché apparaître dans l'encart MES MARCHÉS.

From: https://wiki.cagette.net/ - **Documentation Cagette.net** 

Permanent link: https://wiki.cagette.net/cpro:relier2?rev=1691590217

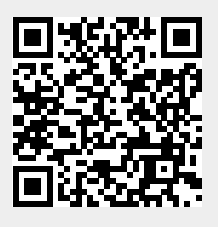

Last update: 2023/08/09 14:10